# Тема 5. Форматирование диаграммы Ганта

### Задача:

- научиться отображать критический путь на диаграмме Ганта и в списке задач;
- освоить форматирование диаграммы Ганта и таблицы диаграммы Ганта;
- научиться изменять временную шкалу диаграммы Ганта.

Критический путь - последовательность задач, увеличение сроков выполнения любой из которых приведет к увеличению срока проекта (т.е. к его срыву).

## 5.1. Форматируем таблицу со списком задач

• В меню Формат щелкните по команде Стили текста. В открывшемся диалоговом окне Стили текста в строке Изменяемый элемент выберите вариант Критические задачи:

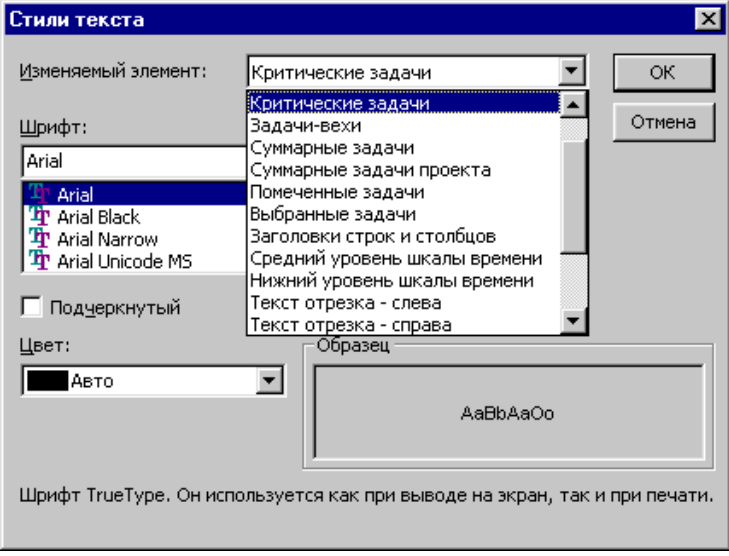

- Установите в этом окне для критических задач полужирное начертание и красный цвет текста.
- Щелкните по кнопке ОК.

Самостоятельно выполните следующее форматирование списка задач:

- некритические задачи цвет текста синий, начертание обычное:
- вехи курсив, цвет текста черный.
  Ниже приведен фрагмент отформатированной таблицы (рис.5.2):

|  | Название задачи                | Длительность | Начало             |
|--|--------------------------------|--------------|--------------------|
|  | 🗉 Планирование номера          | 13 дней      | Пн 02.06.03        |
|  | Сбор предложений от авторов    | 5 дней       | Пн 02.06.03        |
|  | Подготовка плана номера        | 3 дней       | Пн 09.06.03        |
|  | Предварительная редколлегия    | 1 день       | FTT 13.06.03       |
|  | Доработка планов с учетом заме | 3 дней       | Пн 16.06.03        |
|  | Редколлегия                    | 1 день       | <b>Hr 19.06.03</b> |
|  | План номера утвержден          | 0 дней       | Fim 20.06.03       |
|  | 🖯 Подготовка материалов        | 37 дней      | FT 20.06.03        |
|  | 🖂 Подготовка обложки           | 37 дней      | FIT 20.06.03       |
|  | Отбор модели                   | 5 дней       | Пт 20.06.03        |
|  | Фотосъемка модели              | 4 дней       | Пт 27.06.03        |
|  | Подготовка анонсов материалс   | З дней       | Пн 04.08.03        |
|  | Верстка обложки                | 3 дней       | Чт 07.08.03        |
|  | Обложка готова                 | 0 дней       | Bm 12.08.03        |

### 5.2. Форматируем диаграмму Ганта

• В меню Формат щелкните по команде Стили отрезков откроется диалоговое окно Стили отрезков (рекомендую более оперативный способ открытия этого окна - двойной щелчок левой кнопкой мыши в поле диаграммы Ганта – рис. 5.3):

Рис. 5.1

| Стили отрезкое                           |                                                                                                    |                            | m 🛛                      |  |  |  |
|------------------------------------------|----------------------------------------------------------------------------------------------------|----------------------------|--------------------------|--|--|--|
| мана конску развите дайскано и ту        |                                                                                                    |                            |                          |  |  |  |
| WA 5                                     |                                                                                                    |                            | <u> </u>                 |  |  |  |
| Basaran Basaran Contra                   | ne na primi na prima (na marti).<br>Na prima na prima na prima na prima na prima na prima na prima na prima na prima na prima na prima na prima na | 1 Have and                 | Ŭ JIN                    |  |  |  |
|                                          | e-segent prime and the                                                                                                    | <u> </u>                   |                          |  |  |  |
|                                          | ~_~~                                                                                                    | 14 • m                     |                          |  |  |  |
| Сунисоная зада-а<br>Сунисоная Ассана фор | 9852818-5<br>NG-1418-1 100 14                                                                                                    | - 1184-5.10<br>11 Har-1.10 | Orber-sene<br>Öllar-sene |  |  |  |
|                                          |                                                                                                    |                            |                          |  |  |  |
| Terre                                    |                                                                                                    |                            |                          |  |  |  |
| Favoro                                   | Сохана                                                                                                    | For:                       | <b></b>                  |  |  |  |
| Турга                                    | 0                                                                                                    | Т. П. П. Тор.              | · •                      |  |  |  |
|                                          |                                                                                                    |                            |                          |  |  |  |
| _isan:                                   | l gen 📘 Grafi                                                                                                    | • 76                       |                          |  |  |  |
|                                          |                                                                                                    |                            |                          |  |  |  |
| Silber of                                |                                                                                                    |                            | LLTE DOMAS               |  |  |  |

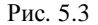

В этом диалоговом окне решаются две задачи:

- устанавливается графическое оформление диаграммы Ганта (форма и цвет полос, оформление вех и т.п.);
- определяется состав и порядок размещаемой на графике текстовой информации.

Мы начнем с графического оформления. Обратите внимание на имеющиеся в этом диалоговом окне 2 вкладки: *Текст* и *Отрезки*. Для графического оформления диаграммы Ганта нам понадобится вкладка *Отрезки*.

#### Поставим перед собой следующую задачу:

- отрезки, соответствующие критическим задачам, должны быть красного цвета;
- отрезки, соответствующие некритическим задачам, должны быть синего цвета;
- вехи должны отображаться на диаграмме ромбами оливкового цвета.

Прежде всего отметим, что в перечне задач диалогового окна Стили отрезков нет ни Критических задач, ни Некритических задач, а есть пока некоторая обобщенная Задача, отображаемая на диаграмме 3

Ганта отрезками синего цвета. Следовательно, нам предстоит следующее:

- обобщенную Задачу заменить на Некритическую задачу;
- дополнить список *Критической задачей* и установить для нее запланированное оформление.

### Шаг 1. Начинаем форматирование диаграммы Ганта.

• В диалоговом окне Стили отрезков в столбце Название ячейку Задача переименуйте в Некритическая задача и в соответствующей ячейке столбца Отображать для след. задач выберите вариант Некритическая задача (см. рис. 5.4).

| Етиан отрежков       | S 10                                                                                                    |
|----------------------|----------------------------------------------------------------------------------------------------|
|                      | and a final state of the state of the state  |
| 🗶 dage de racionale  |                                                                                                    |
| Bu.                  | Crobbergine and Concerned Concerned Conce                                                                                                    |
| ester recesso sedera | jet pri neveni kravna 🖳 i i le sanci 🛛 Orich ken s 👘 👘                                                                                                    |
| Toopuloaiko          | i the reasons 🔤 i the rule 🔤 🛄 🔤                                                                                                    |
|                      | and the second second s |
| »                    | [2219] 이 가이 이 나는 그 바람이와 그 그 그 그 가지만 그 그 그 그 나는 것                                                                                                    |
| 17 BOTHY TALANCE     | <u>'r mensennen i Frifik av Frifik av Frifik av Frifik</u>                                                                                                    |
| 2 8 8 W M M          |                                                                                                    |
|                      | TC 916-16/2428 :                                                                                                    |
|                      | Eboccular as coso4c                                                                                                    |
|                      | CARCHIDEVELOPUS ADDAY                                                                                                    |
| 19-1                 | the and merely of the line of the line of  |
|                      | theorem and the first the second second seco |
| Ingele:              |                                                                                                    |
| * <u>n</u>           |                                                                                                    |
| _iser:               | (+1 ' · )/2/1 ·                                                                                                    |
|                      |                                                                                                    |
| A Data               | <u>оқ</u> с.н.,                                                                                                    |
|                      | Рис. 5.4                                                                                                    |

- Добавьте в список пустую строку, в которой будут указаны параметры оформления Критической задачи. Для этого выделите ячейку Некритическая задача и щелкните по кнопке Добавить
- Заполните пустую строку, как показано на рис. 5.5:

٠

строку.

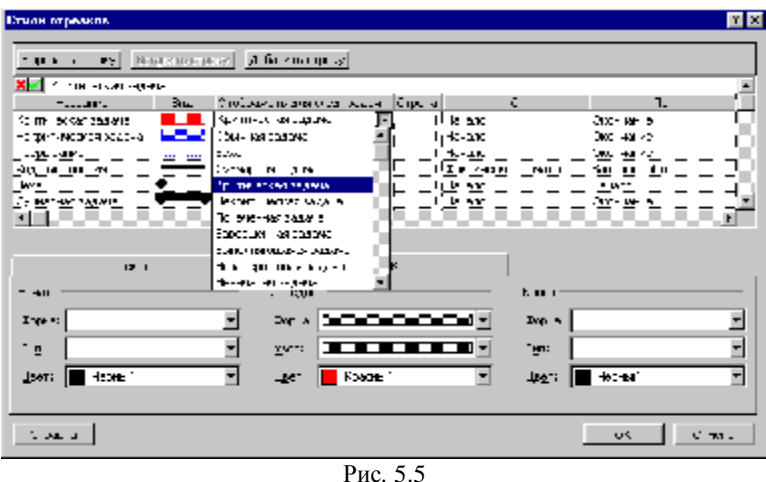

Щелкните по кнопке ОК диалогового окна Стили отрезков. Диаграмма примет вид, показанный на рис. 5.6:

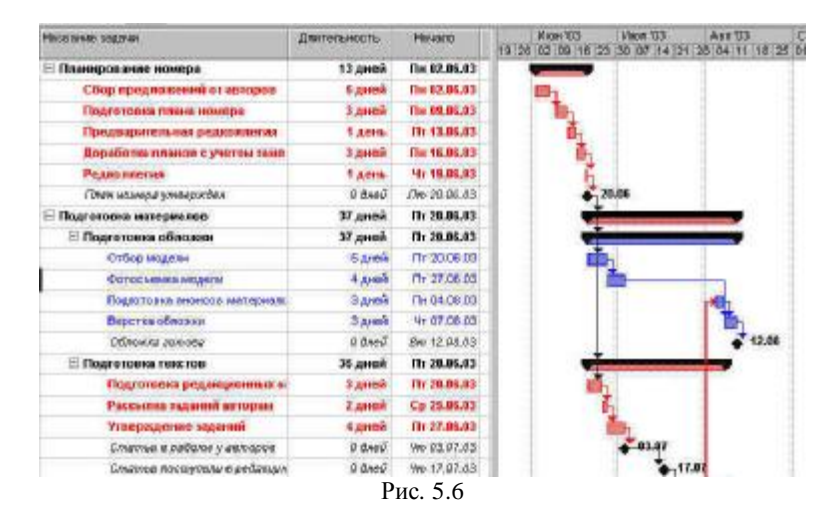

Обратите внимание на то, как изменилось графическое оформление этапов, содержащих и не содержащих критические задачи.

Шаг 2. Самостоятельно измените отображение вех на графике. Ниже на рис. 5.7 приведен фрагмент диаграммы Ганта с отформатированными вехами:

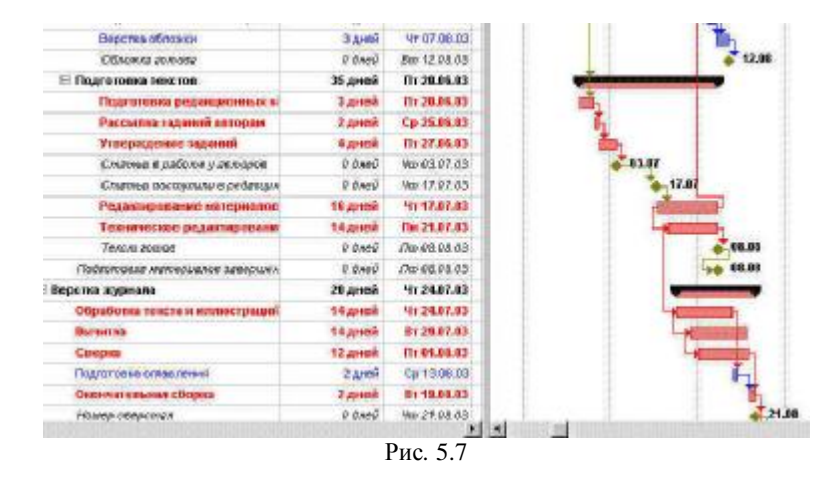

### Шаг 3. Изменяем масштаб оси времени.

Наверное, Вы обратили внимание на то, что на предыдущем рисунке изменился вид диаграммы: ее ось времени как бы сжалась, исчезли вертикальные серые полосы, обозначающие нерабочие дни. Ситуации, когда необходимо изменение масштаба оси времени, возникают достаточно часто: временную ось сжимают, когда надо увидеть сразу весь график, или растягивают, когда необходимо видеть какие-либо подробности. Для изменения масштаба отображения временной оси служат две кнопки на панели инструментов:

- кнопка с изображением лупы со знаком + растягивает временную • ось;
- кнопка с изображением луны со знаком сжимает временную ось. Самостоятельно проверьте действие этих инструментов.

Шаг 4. Размещаем на диаграмме Ганта текстовую информацию.

Сейчас на диаграмме Ганта мы видим только даты у вех. Вывод этой информации предусмотрен «по умолчанию». По умолчанию предусмотрен и вывод информации о закрепленных ресурсах у каждой задачи. Но мы еще не закрепляли ресурсы, поэтому информация о них не отображается.

Управление выводом текстовой информации на диаграмме Ганта производится на вкладке *Текст* знакомого уже Вам диалогового окна *Стили отрезков*.

• Откройте окно *Стили отрезков* и щелкните по вкладке *Текст* (рис. 5.8).

| тили атрежае                                          |                          |              |                      |                | 7    |
|-------------------------------------------------------|--------------------------|--------------|----------------------|----------------|------|
| Едресать строку Оставяль от                           | така Доравить сторка     |              |                      |                |      |
| Крит ниское задалия                                   |                          |              |                      |                |      |
| Habka ko toka                                         | orchast sign and train   | C parts      |                      | h.             | E F  |
| ф пинерсельские 🕴 💶 💷                                 | Kormi eksensede is       | 1 .1         | I SWATC              | Юконтин э      | - h  |
| lekormi exkeriesze a 🚬 💶 🗖                            | і і з-рит чиская задачна |              | i svarc              | ,Оконтин Б     | - P  |
| фарывания і                                           | Осе наподати Тресьван в  | ا <u>_</u> ا | I SWATC              | OKCHINE 5      | - k  |
| COS ES 10.1-5-869                                     | Ote - 465 2535 46        | ı -ı         | Verninkeskos Helland | Deseptie-offic | - 1  |
| lexa 🧤 🔶                                              | Dep 5                    | <u>ر</u> ۱   | 1 54470              | l svarc        | i de |
| сунарноя зарано — — — — — — — — — — — — — — — — — — — | 🗸 Cy 🗰2-69 2222-6        | 6.0          | 1 5447:              | 1012-148-18    | ചി   |
| W-7                                                   | Эф.,                     | • /          | 1                    |                |      |
| Creek                                                 |                          |              |                      |                |      |
| · •                                                   |                          |              |                      |                |      |
| Ceepxy                                                |                          |              |                      |                |      |
| 1.4655                                                |                          |              |                      |                |      |
| E yapa                                                |                          |              |                      |                |      |
|                                                       |                          |              |                      |                |      |
| Collector -                                           |                          |              |                      | - 72 - C       |      |
|                                                       | D                        | 5.0          |                      |                |      |

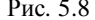

Мы можем размещать текстовую информацию о задаче, тип которой выделен в верхней части окна, слева, справа, сверху, снизу и внутри полосы диаграммы (рис. 5.9, 5.10).

 Сейчас все поля, служащие для указания типа отображаемой информации, пусты, но это лишь только потому, что выделен тип Критическая задача, введенный нами, и для которого мы определили только графическое оформление. Убедитесь, что у вех и некритических задач предусмотрен вывод указанной выше информации.

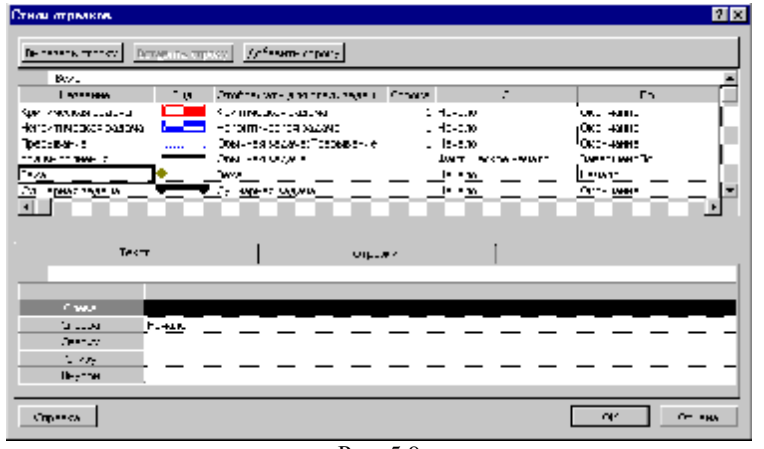

Рис. 5.9

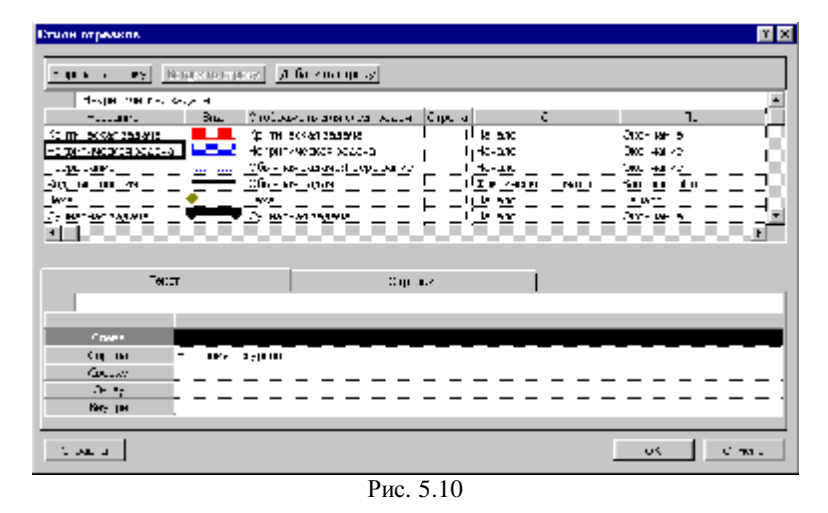

 Снова выделите Критическую задачу и задайте вывод справа Названия ресурсов. Для этого щелкните по слову Справа, раскройте появившийся список и выберите вариант Названия ресурсов. Естественно, что на диаграмме мы не увидим какихлибо изменений, так как ресурсы не закреплены, но стандартное форматирование Критических задач мы завершили.

7

• Теперь самостоятельно отобразите доступную текстовую информацию о задачах проекта. Например, слева расположите *Название* (будет отображаться название задачи), а внутри полосы - *Длительность* (будет отображаться длительность задачи). Ниже на рис.5.11 приведен фрагмент диаграммы, где эти установки сделаны для критических задач.

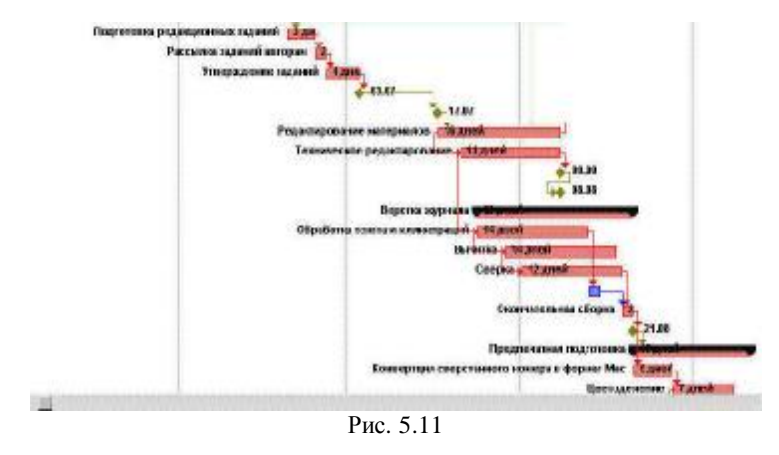

• Удалите в критических и некритических задачах все установки, касающиеся вывода текстовой информации, кроме Справа-Названия ресурсов. Для удаления ненужных установок щелкните по соответствующей строке левой кнопкой мыши, а затем нажмите клавишу Delete на клавиатуре.